## Chromebook でオフライン モードを設定する方法

- 1 インターネットに接続していることを確認します。
- 2 Google ドキュメントを開きます。

3 メニューを開いて [設定]を選択します。

- 4 [オフライン]のスイッチをオンにして[OK]を選択します。
- これで、Google ドライブのファイルをオフラインで編集できます。 元のファイルは次にオンラインになったときに更新されます。

## Chromebook でファイルの作業<u>をオフラインで行う</u>

1 Google ドライブを開きます。

- 2 ファイルを見つけてダブルクリックします。 これで作業を開始できます。
- 3 ファイルに加えた変更は、次回オンライン状態になると 同期されます。

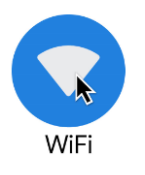

| Google F#12                                     | Wh x              | +            |             |
|-------------------------------------------------|-------------------|--------------|-------------|
| $\leftrightarrow \rightarrow \bigcirc \bigcirc$ | # docs.google.com | 1            |             |
|                                                 | ドキュメント            | Q 検索         |             |
|                                                 | 新しいドキュメ:          | ントを作成        |             |
|                                                 | +                 |              |             |
|                                                 | 空白                | 履歴書<br>Serif | 履歴書<br>コーラル |

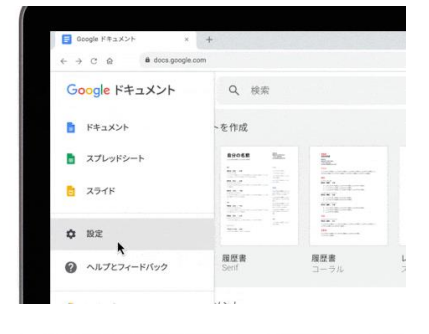

| 言語<br>日本語                                                     |                                                     |                                        |                                 |
|---------------------------------------------------------------|-----------------------------------------------------|----------------------------------------|---------------------------------|
| □ 右から左への言語                                                    | オプションを常に夢                                           | に示する                                   |                                 |
| オフライン                                                         |                                                     |                                        | <b></b>                         |
| オフライン中でも、この<br>や最近使用したファイ<br>不特定多数の人が使<br>テンプレート<br>マホーム画面に最近 | DデバイスでGoogle<br>(ルの閲覧と編集が<br>うパソコンや共有パ<br>使用したテンプレー | ・ドキュメント つ<br>できます。<br>ションでの使用<br>・トを表示 | <b>ファイルの新規作成</b><br>月はおすすめしません。 |
| アクティビティ ダッシ:<br>選択して開覧履歴を2<br>ヘルプ                             | ュポード<br>オンまたはオフにす                                   | 5                                      | -                               |

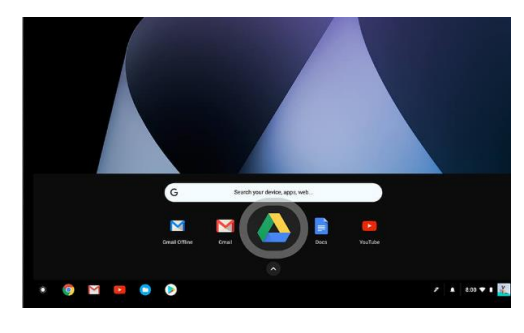

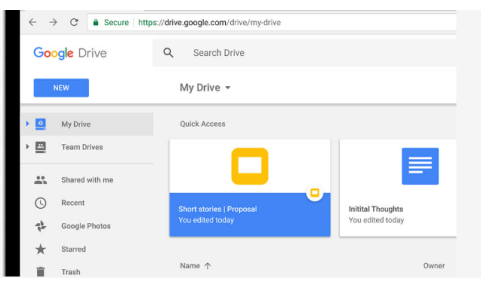